## Submitting & Tracking Payment Requests Using the Log Feature

The Log feature gives users a direct link to the Document Locator form for a specified payment request in the Oracle Administrative System. The procedures listed below can be used to execute the log feature. Please note that users will only get results from this feature if they have retreived a payment request that is in an "In-Process" or "Complete" status.

## UAB FN Document Entry/Approval $\rightarrow$ Payment Request UAB Requisition Input $\rightarrow$ Payment Request

1. After retrieving a previously submitted payment request via the **FIND** feature, click on the **LOG** button.

| Payment Requ    | uest (APARACA)  |                          |                   |             |                   |                       |                        | क्लक्ट ≝ज्ञ×े |
|-----------------|-----------------|--------------------------|-------------------|-------------|-------------------|-----------------------|------------------------|---------------|
| Paγment Rec     | uest Number     | 5000128                  |                   |             |                   | Requestor             | Head, Laneitria        | D             |
| Payment Type    |                 | OTHER                    | SHIPPING          |             |                   | Status                | IN-PROCESS             |               |
| Supplier Number |                 | 7918                     |                   |             |                   | Submit Date           | 13-DEC-2006            |               |
| Supplier Name   |                 | UPS                      |                   |             |                   | Wire Payment          |                        |               |
| Supplier Site   |                 | A-PHIL/                  | DELPHIA           |             |                   | Documentation         |                        |               |
| Call Extension  |                 |                          |                   |             |                   | Total Amount          | 250.0                  | D             |
|                 |                 |                          |                   |             |                   |                       |                        |               |
| Submit          | Сору            |                          | Cancel            | ⊻iew        | Documentation     | Barcode               | Reassig                | Log           |
|                 |                 |                          |                   |             |                   |                       |                        |               |
| Invoice         | Invoice Invoice |                          | Invoice           |             | Invoice<br>Amount | Distribution<br>Total |                        |               |
|                 | ups20           |                          | 13-DEC-2006       |             | 100.00            | 100.00                |                        |               |
| 2               | ups21           |                          | 12-DEC-2006       |             | 150.00            | 150.00                |                        |               |
| li –            |                 |                          |                   |             |                   |                       | Distrib                | ution         |
|                 |                 |                          |                   |             |                   |                       |                        |               |
|                 |                 |                          |                   |             |                   |                       | View All Distributions |               |
|                 |                 |                          |                   |             |                   |                       |                        |               |
|                 |                 |                          | Í                 |             |                   |                       |                        |               |
|                 |                 |                          | Í                 |             |                   |                       |                        |               |
|                 |                 | Appl                     | *<br>v Dietributi | an to all i | nyoicoc           |                       |                        |               |
|                 |                 | <ul> <li>✓ħhi</li> </ul> | y Distributit     | on to all I | INVOICES          |                       |                        |               |
|                 |                 |                          |                   |             |                   |                       |                        |               |

2. An Internet Explorer window will appear with the approval status of the payment request as shown on the following page.

## Submitting & Tracking Payment Requests Using the Log Feature

| -                                     |                              |                            |                   |                |              |                                                      | 1 |  |  |  |  |  |  |  |  |
|---------------------------------------|------------------------------|----------------------------|-------------------|----------------|--------------|------------------------------------------------------|---|--|--|--|--|--|--|--|--|
| 🕫 University of Alabama at Birmingham |                              |                            |                   |                |              |                                                      |   |  |  |  |  |  |  |  |  |
|                                       |                              |                            |                   |                |              |                                                      |   |  |  |  |  |  |  |  |  |
|                                       |                              |                            |                   |                |              |                                                      |   |  |  |  |  |  |  |  |  |
| UAB Docume                            | JAB Document Locator Results |                            |                   |                |              |                                                      |   |  |  |  |  |  |  |  |  |
| Workflow Status: ACTIVE               |                              |                            |                   |                |              |                                                      |   |  |  |  |  |  |  |  |  |
| PAYREQ PAYREQ_1583458.5000128         |                              |                            |                   |                |              |                                                      |   |  |  |  |  |  |  |  |  |
| Ine document i                        | s currently in the follow    | Full Name                  |                   | Phone Number   |              | Approver's Primary Organization                      |   |  |  |  |  |  |  |  |  |
| JFRANE                                | workflow@uab.edu             | Frank, Jennifer S.         |                   | (205) 934-5189 |              | 311150000 Dermatology                                |   |  |  |  |  |  |  |  |  |
| KBEAVERS                              | workflow@uab.edu             | b.edu Beavers, Katrina R   |                   | (205) 975      |              | 311150000 Dermatology                                |   |  |  |  |  |  |  |  |  |
| RLFARMER                              | workflow@uab.edu             | du Farmer, Regina L        |                   | (205) 93       | 4-5194       | 311150000 Dermatology                                |   |  |  |  |  |  |  |  |  |
| WCANTREL                              | workflow@uab.edu             | Cantrell, Wendy            | ntrell, Wendy     |                | 2-9960       | 311150000 Dermatology                                |   |  |  |  |  |  |  |  |  |
|                                       |                              |                            |                   |                |              |                                                      |   |  |  |  |  |  |  |  |  |
|                                       |                              |                            |                   |                |              |                                                      |   |  |  |  |  |  |  |  |  |
| Daumant Dagus                         | st tation History (Deer      | un out Number )            |                   |                |              |                                                      |   |  |  |  |  |  |  |  |  |
| Payment Reque                         | est Action History (Doci     | ument Number )             |                   |                |              |                                                      |   |  |  |  |  |  |  |  |  |
| Action                                | Approver UserName            | Date/Time                  | Organi            | zation         | Notes        |                                                      |   |  |  |  |  |  |  |  |  |
| SUBMIT                                | Head, Laneitria D            | DEC-13-2006<br>03:28:15 PM |                   |                | Started WF   | = approval process                                   |   |  |  |  |  |  |  |  |  |
| NOTIFIED                              |                              | DEC-13-2006<br>03:28:15 PM | 311150<br>Dermate | DOO<br>Dlogy   | Notification | n sent to Primary Org 311150000 Dermatology level :1 |   |  |  |  |  |  |  |  |  |
|                                       |                              |                            |                   |                |              |                                                      |   |  |  |  |  |  |  |  |  |
|                                       |                              |                            |                   |                |              |                                                      | 1 |  |  |  |  |  |  |  |  |

Return to Top